## Digital Literacy

Unisa Western Cape

## Unisa Western Cape Region Open Educational Resource (OER) for university students

Access to the Unisa MOOC site won't cost you any additional data on mobile devices. For more information on Unisa free mobile data click <u>here</u>

By completing the OER, you will learn about the following:

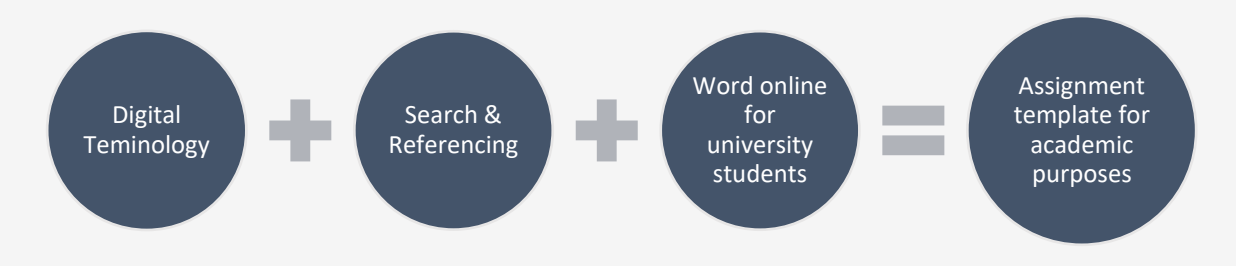

## **Getting Started:**

Step 01: Open the Unisa Massive Open Online Course (MOOC) site

Go onto the UNISA MOOC Portal using the following URL: <u>https://mooc.unisa.ac.za/portal</u>

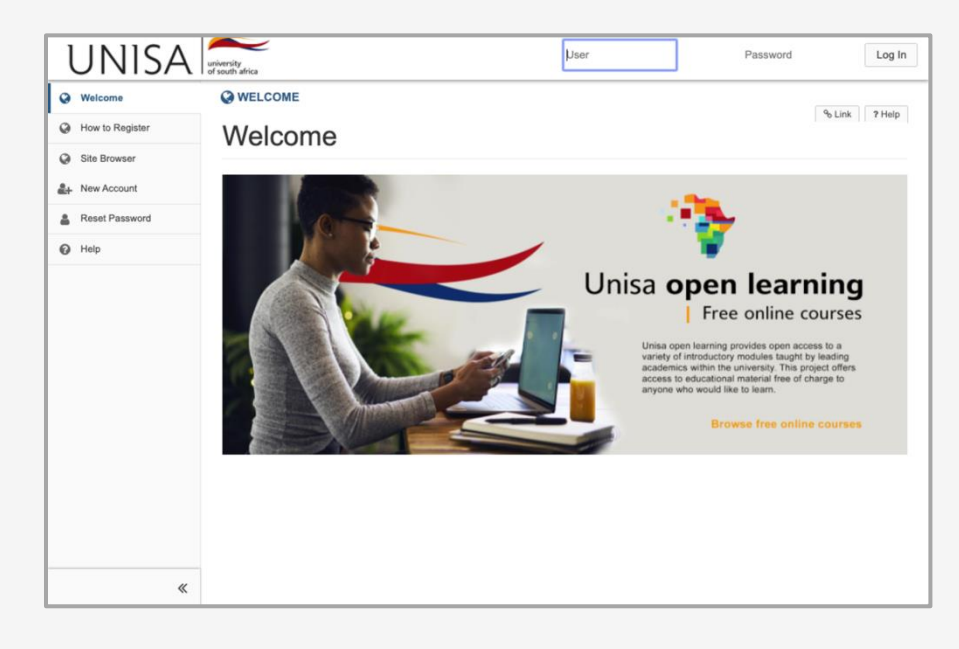

Step 02: Create your account

You will have to create your own account as the Unisa MOOC site is not linked to myUnisa.

Complete the following steps to create an account:

- 1. Click on **New Account** in the left menu on the landing page.
- Complete your MOOC account details by creating your own User ID and Password. Complete all the required fields. Remember to keep your new User ID and Password safe, as you will be required to use the same login details for all future logins.
- 3. Click on Create Account

| UNISA           | university<br>of south africa |                            | User   | Password | Log In        |
|-----------------|-------------------------------|----------------------------|--------|----------|---------------|
| @ Welcome       | ACCOUNT                       |                            |        |          | % Link ? Help |
| How to Register | Enter the following infor     | nation to create a new acc | count  |          |               |
| Site Browser    | Croate Account                | nation to create a new ac  | count. |          |               |
| Ar New Account  |                               |                            |        |          |               |
| Reset Password  | * Indicates a required field. |                            |        |          |               |
| 😧 Help          |                               |                            |        |          |               |
| 6               | * User Id                     | ndeyi                      |        |          |               |
|                 | First Name                    | Ndima                      |        |          |               |
|                 | Last Name                     | Deyi                       |        |          |               |
|                 | Email                         | 0000000@mylife.unisa.ac.zi |        |          |               |
|                 | Age                           | 00                         |        |          |               |
|                 | Gender                        |                            |        |          |               |
|                 | Location                      | Western Cape               |        |          |               |
|                 | * Create New Password         |                            |        |          |               |
|                 | * Verify New Password         |                            |        |          |               |
|                 |                               | Passwords match            |        |          |               |
|                 | Туре                          | registered                 | l      |          |               |
| «               | 3 Create Account Cancel       |                            |        |          |               |

Step 03: Enrol for the OER006 – Digital Literacy course

All the courses on the Unisa MOOC site are free to join. Complete the following steps to enrol for the OER006 – Digital Literacy.

1. Sign in to the Unisa MOOC site with your new User ID and Password.

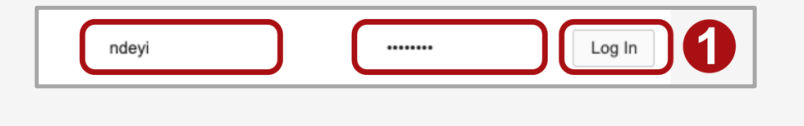

| UNISA<br>#Home v        | t university<br>of south adrica                                                                                                    |                                                                                                    |                                                                        |                                                                |                      |           |     |     | Sites | Ndir    |
|-------------------------|----------------------------------------------------------------------------------------------------|----------------------------------------------------------------------------------------------------|------------------------------------------------------------------------|----------------------------------------------------------------|----------------------|-----------|-----|-----|-------|---------|
| Overview                |                                                                                                    |                                                                                                    |                                                                        |                                                                |                      |           |     |     |       |         |
| Profile                 | Message Of The Day                                                                                                    | % Link                                                                                                    | ? Help                                                                 | Calendar                                                       |                      |           |     |     | % Li  | nk 7 He |
| Membership              | Options                                                                                                    |                                                                                                    |                                                                        | Options                                                        | Publish              | (private) |     |     |       |         |
| Calendar                | WELCOME                                                                                                    |                                                                                                    |                                                                        | April 2                                                        | 020                  |           |     |     | < Tod | av >    |
| Announcements           | Welcome to UNISA Open Learning.                                                                                                    |                                                                                                    |                                                                        | Sun                                                            | Mon                  | Tue       | Wed | Thu | Fri   | Sat     |
| 28 Worksite Setup       | UNISA Open Learning was established in 2017 and                                                                                                    | d is founded on thre                                                                                                    | e guiding                                                              | 29                                                             | 30                   | 31        | 1   | 2   | 3     | 4       |
| * D-4                   | principles. Firstly, the implementation of open court                                                                                                    | ses should be drive                                                                                                    | n by a                                                                 | 5                                                              | 6                    | 7         | 8   | 9   | 10    | 11      |
| Preterences             | on a need for innovation. Secondly, the implement                                                                                                    | ation should include                                                                                                    | a clear                                                                | 12                                                             | 13                   | 14        | 15  | 16  | 1/    | 18      |
| Account                 | emphasis on expanding access to high-quality edu                                                                                                    | cational opportuniti                                                                                                    | es for                                                                 | 26                                                             | 27                   | 28        | 29  | 30  | 1     | 2       |
| Re Trusted Applications | African students. Thirdly, the implementation of op<br>addressing the skills deficit in UNISA's students to                                                                                                    | en courses should f<br>ensure increased th                                                                                                    | ocus on<br>roughput                                                    |                                                                |                      |           |     |     |       |         |
| ❷ Help                  | and success rates.<br>It is against these guiding principles highlighted ab<br>Learning took on a four-pronged approach. The first                                                                                                    | ove, that UNISA Op<br>at category of open                                                                                                    | en<br>courses                                                          |                                                                |                      |           |     |     |       |         |
|                         | focuses on addressing the skills deficit among our<br>Writing Fundamentals 101 – which looks at techn                                                                                                    | focuses on addressing the skills deficit among our students, such as Academic<br>Writing Fundamentals 101 - which looks at technical aspects of academic |                                                                        |                                                                | Recent Announcements |           |     |     |       | nk 7 He |
|                         | writing, understanding plagiantsm, and basic refere<br>interdisciplinary nature of the open courses, it is us<br>a reference point for their students. In addition, we<br>Year Experience (FYE) MOCG, which locus on s<br>UNISA environment, and a Student Preparedness | ncing techniques. D<br>ed by various discip<br>have created sever<br>tudent preparednes<br>s Assessment Diag                                             | due to the<br>plines as<br>ral <i>First</i> -<br>as for the<br>gnostic | Announcements<br>(viewing announcements from the last 10 days) |                      |           |     |     |       |         |
|                         | (SPDAT) MOOC to identify areas of student learning<br>serves to identify and enhance student skills to fun<br>UNISA, such as dinital literacy, academic literacy, a                                                                                                    | ng difficulty. This fur<br>ction effectively with<br>and numeracy. The                                                                                   | ther<br>hin<br>second                                                  | View All                                                       | i I                  | •         |     |     |       |         |

- 2. On the left menu click on **Membership**
- 3. In the top tabs, click on Joinable Sites

| l          | JNISA                | university<br>of south africa                   | III Sites 🚺 Ndima                                                        |
|------------|----------------------|-------------------------------------------------|--------------------------------------------------------------------------|
| -          | iome 🗸               |                                                 |                                                                          |
| :=         | Overview             |                                                 | % Link 7 Help                                                            |
| 4          | Profile              | My Current Sites My Official Course Enrollments | Joinable Sites                                                           |
| e          | Membership           | <b>2</b> oinable Sites                          | Search Clear                                                             |
| m          | Calendar             |                                                 |                                                                          |
| 1          | Announcements        |                                                 |                                                                          |
| ¢°         | Worksite Setup       | The list below includes sites that can be       | joined.                                                                  |
| ٥          | Preferences          | Viewing 1 - 20 of 20 sites                      |                                                                          |
| ≜          | Account              |                                                 |                                                                          |
| <i>a</i> , | Trusted Applications | < show 20 items v                               | > >                                                                      |
| 0          | Help                 | Worksite A                                      | Description                                                              |
|            |                      | CTA Test 1                                      | WELCOME (CTA TEST 1) This site is reserved for those students (More)     |
|            |                      | Join                                            |                                                                          |
|            |                      | MOOC001-Academic Writing                        | WELCOME (MOOC001 - ACADEMIC WRITING)Greetings and Welcome to the (More)  |
|            |                      | Join                                            |                                                                          |
| -          | «                    | MOOC002-Self-Coaching 101                       | WELCOME (MOOC002 - SELF-COACHING 101)A warm welcome to this onlin (More) |

4. Scroll down until you find **OER006 – Digital Literacy** and click on the **Join** link.

| UNISA | university<br>of south africa                                                                                       | III Sites 🛛 🚺 Ndima                                                                                             |
|-------|----------------------------------------------------------------------------------------------------|----------------------------------------------------------------------------------------------------|
|       | MOOC015-Basics E-Tutor                                                                                              | WELCOME (MOOC015 - BASICS E-TUTOR)E-Tutoring? Have you ever wonde (More)                                        |
|       | MOOC016-RPL Basics eTutor                                                                                           | WELCOME (MOOC016 - RPL BASICS E-TUTOR)Welcome to the Recognition (More)                                         |
|       | OER001-Tutor Plan                                                                                                   | WELCOME (OER001 - TUTOR PLAN)Welcome to this Open Educational Res (More)                                        |
|       | OER002-Digi-Learning 101                                                                                            | WELCOME (OER002 - DIGI-LEARNING 101)Welcome to Digital Learning 1 (More)                                        |
|       | OER003-E-tivities                                                                                                   | WELCOME (OER003 - E-TIVITIES)Welcome to this Open Educational Res (More)                                        |
|       | OER005-Inclusive Tutoring                                                                                           | WELCOME (OER005 - INCLUSIVE TUTORING)/Welcome to this Open Educati (More)                                       |
|       | OER006-Digital Literacy                                                                                             | WELCOME (OER006 - DIGITAL LITERACY)<br>Welcome to Digital Literacy O ( <u>Hore</u> )                            |
|       |                                                                                                    |                                                                                                    |
|       | Gateway Accessibility Information The Sakai Project Powered by Sakai Copyright 2003-2020 The Apereo Foundation. All | rights reserved. Portions of Sakai are copyrighted by other parties as described in the Acknowledgments screen. |
| «     | Build Info:     Server Time:                                                                                        |                                                                                                    |

- 5. Click on **My Current Sites** tab at the top of the screen to view your enrolled sites.
- 6. Click on the **OER006 Digital Literacy** course to open the course in the My Current Sites window or the link in the top navigation.

| UN | IISA   | university<br>of south africa |
|----|--------|-------------------------------|
|    | OER006 | Digital Literacy V            |
|    |        |                               |

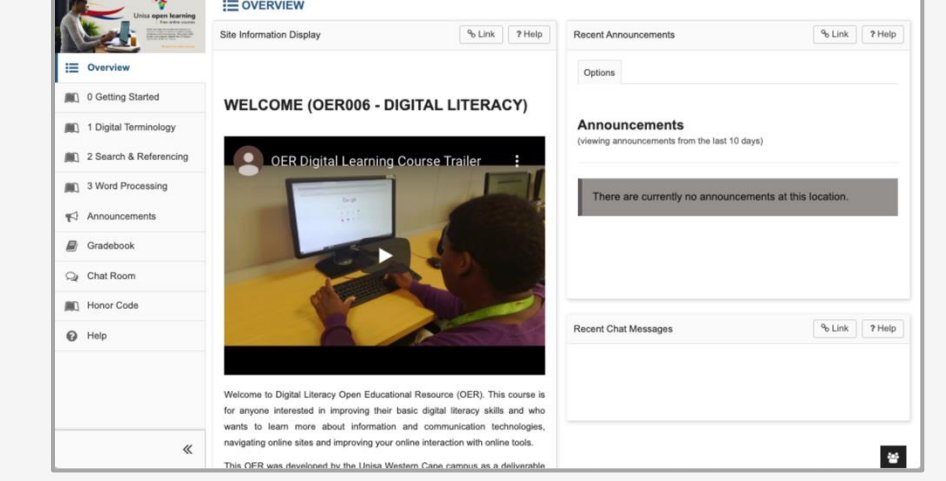

You are now ready to start the course.

For any assistance email <u>ctntut@unisa.ac.za</u>

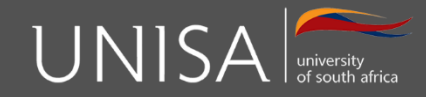

Define tomorrow.